## メールの確認・返信

1. 画面左上の「メール受信」をクリックします。

☆メールホーム
 ☆メール受信
 ダメール作成
 ☆アドレス帳
 ジャール
 ジャール
 ジャール
 ジャール
 ジャール
 ジャール
 ジャール
 ジャール
 ジャール
 ジャール
 ジャール
 ジャール
 ジャール
 ジャール
 ジャール
 ジャール
 ジャール
 ジャール
 ジャール
 ジャール
 ジャール
 ジャール
 ジャール
 ジャール
 ジャール
 ジャール
 ジャール
 ジャール
 ジャール
 ジャール
 ジャール
 ジャール
 ジャール
 ジャール
 ジャール
 ジャール
 ジャール
 ジャール
 ジャール
 ジャール
 ジャール
 ジャール
 ジャール
 ジャール
 ジャール
 ジャール
 ジャール
 ジャール
 ジャール
 ジャール
 ジャー
 ジャール
 ジャール
 ジャール
 ジャール
 ジャール
 ジャール
 ジャール
 ジャール
 ジャール
 ジャール
 ジャール
 ジャール
 ジャール
 ジャー
 ジャー
 ジャー
 ジャー
 ジャー
 ジャー
 ジャー
 ジャー
 ジャー
 ジャー
 ジャー
 ジャー
 ジャー
 ジャー
 ジャー
 ジャー
 ジャー
 ジャー
 ジャー
 ジャー
 ジャー
 ジャー
 ジャー
 ジャー
 ジャー
 ジャー
 ジャー
 ジャー
 ジャー
 ジャー
 ジャー
 ジャー
 ジャー
 ジャー
 ジャー
 ジャー
 ジャー
 ジャー
 ジャー
 ジャー
 ジャー
 ジャー
 ジャー
 ジャー
 ジャー
 ジャー
 ジャー
 ジャー
 ジャー
 ジャー
 ジャー
 ジャー
 ジャー
 ジャー
 ジャー
 ジャー
 ジャー
 ジャー
 ジャー
 ジャー
 ジャー
 ジャー
 ジャー
 ジャー
 ジャー
 ジャー
 ジャー
 ジャー
 ジャー
 ジャー
 ジャー
 ジャー
 ジャー
 ジャー
 ジャー
 ジャー
 ジャー
 ジャー
 ジャー
 ジャー
 ジャー
 ジャー
 ジャー
 ジャー
 ジャー
 ジャー
 ジャー
 ジャー
 ジャー
 ジャー
 ジャー
 ジャー
 ジャー
 ジャー
 ジャー
 ジャー
 ジャー
 ジャー
 ジャー
 ジャー
 ジャー
 ジャー
 ジャー
 ジャー
 ジャー
 ジャー
 ジャー
 ジャー
 ジャー
 ジャー
 ジャー
 ジャー
 ジャー
 ジャー
 ジャー
 ジャー
 ジャー
 ジャー
 ジャー
 ジャー
 ジャー
 ジャー
 ジャー
 ジャー
 ジャー
 ジャー
 ジャー
 ジャー
 ジャー
 ジャー
 ジャー
 ジャー
 ジャー
 ジャー
 ジャー
 ジャー
 ジャー
 ジャー
 ジャー
 ジャー
 ジャー
 ジャー
 ジャー
 ジャー
 ジャー
 ジャー
 ジャー
 ジャー
 ジャー
 ジャー
 ジャー
 ジャー
 ジャー
 ジャー
 ジャー
 ジャー
 ジャー
 ジャー
 ジャー
 ジャー
 ジャー
 ジャー
 ジャー
 ジャー
 ジャー
 ジャー
 ジャー
 ジャー
 ジャー
 ジャー
 ジャー
 ジャー
 ジャー
 ジャー
 ジャー
 ジャー
 ジャー

2. メール受信画面に切り替わります。各メールフォルダよりご確認ください。

| ▲メールホーム 図メール受信 ▼ 図メール作成 Wアドレス語 ▼ ※ツール ▼                       |                       |              | 0 0      | 🛛 ログアウト   |        |
|---------------------------------------------------------------|-----------------------|--------------|----------|-----------|--------|
| 8                                                             | ③ 更新 🕲 返信 🔮 全員に返信     | ■転送 ▼メール操作   | 絞り込みなし ♥ |           |        |
| ■ メール検索                                                       | ■ 1 ▼ / 1 ▶ 表示: 10件 ▼ |              |          | 🛅 受信箱 0/0 | 0.00MB |
| 検索語を入力                                                        |                       | 件名           | 送信者      | 日時 🔻      | サイズ    |
| ▼ 詳細検索 </th <th></th> <th></th> <th></th> <th></th> <th></th> |                       |              |          |           |        |
| ■ メールフォルダ                                                     |                       |              |          |           |        |
| <u>四個人メールボックス</u>                                             |                       |              |          |           |        |
| ·····································                         | )                     | メールのリストが君    | 表示されます   |           |        |
| - □ ごみ箱<br>- ♂ 下書き保存                                          |                       |              |          |           |        |
| ◎ 迷惑メール                                                       | -                     |              |          |           |        |
|                                                               |                       |              |          |           |        |
|                                                               |                       |              | ***      |           |        |
|                                                               |                       | るとメニルの内容が表示で | 11290    |           |        |
|                                                               |                       |              |          |           |        |
|                                                               |                       |              |          |           |        |
|                                                               |                       |              |          |           |        |
|                                                               |                       |              |          |           |        |
|                                                               |                       |              |          |           |        |
|                                                               |                       |              |          |           |        |
|                                                               |                       |              |          |           |        |
|                                                               |                       |              |          |           |        |
|                                                               |                       |              |          |           | *      |
| (2) 2024年4月17日(水) 17:05                                       |                       |              |          |           |        |

## 【各ボタンの解説】

③更新 ・・・メール一覧を最新の状態に更新します。

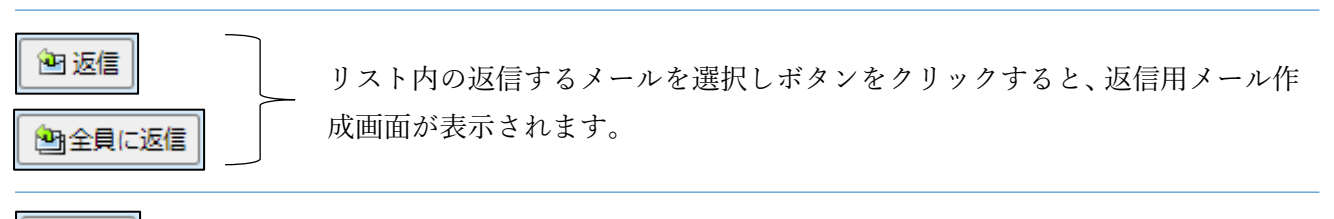

■転送
・・・リスト内の転送するメールを選択しボタンをクリックすると、転送用メール作成画面が 表示されます。

| 絞り込みなし ✔ | ・・・「絞り込み」プルダウンメニューより、表示するメールを指定できます。 |
|----------|--------------------------------------|
| 絞り込みなし   |                                      |
| 添付ファイル   |                                      |
| フラグ 🏾    |                                      |
| 未読メール    |                                      |